## IP 地址申请使用指南

信息网络中心

2017.7.19

1、 查询本机 MAC 地址

方法1: windows xp/7/8: 开始→运行→输入 cmd→确定→输入 ipconfig /all 回车,找到 以太网适配器 本地连接(非无线网卡)物理地址,如图所示。

| 以太网适配器 <u>本地连接:</u>                       |         |
|-------------------------------------------|---------|
| 连接特定的 DNS 后缀                              |         |
| 油还                                        | troller |
| 物理地址....................10-BF-48-85-9F-C4 |         |
| DHCP 已启用 合                                |         |
| - 自动配置已启用............ 是                   |         |

方法2(插网线情况下): windows xp/7/8:网上邻居→属性→本地链接 状态 →支持→详细信息,查看物理地址,如图所示。

| 属性                                                                                          | 值                                                                                                    |
|---------------------------------------------------------------------------------------------|----------------------------------------------------------------------------------------------------|
| 连接特定的 DNS 后缀<br>描述<br>物理地址<br>已启用 DHCP<br>IPv4 地址<br>IPv4 子网掩码<br>IPv4 默认网关<br>IPv4 DNS 服务器 | Realtek PCIe GBE Family Controlle<br>10-BF-48-85-9F-C4<br>否<br>202, 204, 105, 222<br>255, 255, 255, 0<br>202, 204, 105, 254<br>202, 204, 105, 5<br>202, 204, 105, 1 |
| •                                                                                           | 4                                                                                                    |

2、注册 MAC 地址

在浏览器地址栏输入 http://ip.cugb.edu.cn/, 进入 MAC 申请登录页面,如图 所示。

| CHINA UNIVERSITY OF GEOSCIENCES                                                                                          | <u> </u>         |
|----------------------------------------------------------------------------------------------------|------------------|
| ▲注意事项                                                                                                    |                  |
| 1、首先查询您需要上网电脑的网卡MAC地址。(如何查询本机MAC地址?)<br>2、在右面登录界面输入您的学号和身份证号登录IP地址申请系统。<br>3、进入系统后在"MAC地址"一栏输入你需要上网电脑的MAC地址,占击"保存MAC地址"。 | 工号/学号            |
| 1、如果您还不知道上网地点(宿舍房间),点击"关闭"按钮退出系统(请到校后再按3、6、7<br>步骤操作)。<br>5、到校报道后,请去在"一卡通"露在机上进行网络账号开户并在值(账号为学号,家码开户                     | 身份证号 请输入18位身份证号码 |
| 时台行设置)。<br>5、如果您已经知道上网地点(宿舍房间),登录系统后,选择上网地点,并填写联系电话后<br>点击"保存"该钮完成IP地址申请。                                                | 验证码 5136         |
| 7、一个工作日后再次登录系统,查询管理员给您分配的IP地址,按照说明将IP地址配置在您<br>主册MAC地址的电脑上,在密套插上网线就可以上网了。如有疑问,请拨打8232224咨询。<br>2001\$级新生学号查询: 进入查询页面     | ⊙ ₫ 录            |

输入学号、身份证号,进入 IP 地址申请页面,如图所示。

|                                                                                                    |               | 気大子 IP地<br>af geosciences | <mark>地申请</mark><br>边服务 |  |    |
|----------------------------------------------------------------------------------------------------|---------------|---------------------------|-------------------------|--|----|
| 欢迎使用中国地质大学(北京)网络服务,本校网络已实现无线、有线网络双网全覆盖。<br>如需使用无线WIFI,不用填写此申请表可直接使用,请点击帮助==>如何使用本校无线WIFI?<br>为方便用户上网,每位用户最多可申请两个固定IP地址( <mark>宿舍、工作室各申请一个</mark> )。<br>如需使用有线网络请填写以下信息申请图定IP地址。 |               |                           |                         |  |    |
| 【基本信息】                                                                                                    |               |                           |                         |  |    |
|                                                                                                    | 姓名 、 "        |                           |                         |  |    |
|                                                                                                    | 学号/工号 1008171 |                           |                         |  |    |
|                                                                                                    | 用户身份 学生       |                           |                         |  |    |
| 所在卸口或皖系 外国语学院                                                                                                    |               |                           |                         |  |    |
|                                                                                                    |               |                           |                         |  |    |
| 序号                                                                                                    | 上网地点          | 机型                        | MAC地址                   |  | 操作 |
| 申请】退出                                                                                                    |               |                           |                         |  |    |

点击图中"申请"按钮,进入 MAC 地址注册页面,如图所示,按要求填写后 提交。

|                                                                                                    | 他族大豪 IP地址申请<br>EDI服务                                                                                            |  |  |  |
|----------------------------------------------------------------------------------------------------|----------------------------------------------------------------------------------------------------|--|--|--|
| 欢迎使用中国地质大学(北京)网络服务,本校网络已实现无线、有线网络双网全覆盖。<br>如需使用无线WiFi,不用填写此申请表可直接使用,请点击帮助==>如何使用本校无线WiFi?<br>为方便用户上网,每位用户最多可申请两个固定IP地址( <mark>宿舍、工作室各申请一个</mark> )。<br>如需使用有线网络请填写以下信息申请固定IP地址。 |                                                                                                    |  |  |  |
| 【其木信自】注意,带着"的话只必须                                                                                                    | · · · · · · · · · · · · · · · · · · ·                                                                           |  |  |  |
| N至中间恋』 注意· 而有 即火日发动                                                                                                    | 생 귀 *<br>7                                                                                                    |  |  |  |
| 244                                                                                                    |                                                                                                    |  |  |  |
| 子与/上亏                                                                                                    |                                                                                                    |  |  |  |
| 用尸身份                                                                                                    | 学生                                                                                                    |  |  |  |
| 所在部门或院系                                                                                                    | 外国语学院                                                                                                    |  |  |  |
| MAC地址                                                                                                    | * 保存MAC地址 MAC地址格式例如: D4-3D-7E-18-59-DD 如何获得本机MAC地址? 新生如果不知道上网地点,保存MAC地址后,点击"关闭"即可。下次登录本系统不用再次输入MAC地址信息,系统会自动读出。 |  |  |  |
| 上网地点                                                                                                    | 请选择楼宇 🔽 请选择楼层 💌 请选择房间 💌                                                                                         |  |  |  |
| 机型                                                                                                    | ◎台式机◎笔记本                                                                                                    |  |  |  |
| 联系电话                                                                                                    | ئى. ، 1520828                                                                                                   |  |  |  |
| 电子信箱                                                                                                    |                                                                                                    |  |  |  |
| 备注                                                                                                    |                                                                                                    |  |  |  |
|                                                                                                    | 保存 遇出                                                                                                    |  |  |  |

3、 查询 IP

成功提交 MAC 注册信息后,按提示 1 个工作日后再次登录即可查询分配到的 IP 地址。将查询到的 IP 地址配置到本机即可连接到校园网。当连接成功后,打 开浏览器会自动跳转至有线认证界面,用户输入上网账号及密码后即可上网。